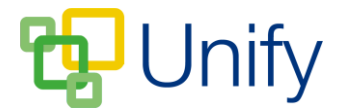

## How to duplicate a Co-Curricular Club

When looking to create your Co-Curricular Clubs for next term, duplicating those that run each term is a quick and easy way to reduce the administrative task of creating Clubs.

Duplicating a Club will copy its basic details (title, category, term, number of places, booking, approval, close information, as well as price and club leader), and create a draft/unpublished copy.

- 1. Ensure you are logged into the Staff Message Centre.
- 2. Select the appropriate Club type in the Co-Curricular Zone.
- 3. Tick the tick-boxes next to the Clubs you wish to duplicate. Click 'Bulk' and click 'Duplicate club'.

| Published                                                 | Ballet Year 4-7          |
|-----------------------------------------------------------|--------------------------|
| Published                                                 | Ballet Years 1-3         |
| Published                                                 | Boys Choir Years 2-7     |
| Published                                                 | Cooking Classes Year 4-5 |
| Publish club and se<br>Unpublish club and                 | essions<br>d sessions    |
| Open head start be<br>Open booking<br>Close head start be | ners<br>poking           |
| Close booking                                             | s Club                   |
| Cancel club                                               | Jance                    |
| Archive club<br>Reveal booking sta                        | tus                      |
| Hide booking status                                       |                          |
| Select next year av                                       | ailability 1-2           |
| Send an e-mail                                            | 3-7                      |
| Send text message<br>Export Club                          | dr                       |
| C Bulk                                                    |                          |

The Bulk 'Duplicate club' option

4. Your selected Clubs will be duplicated and set as draft/unpublished, with the word 'Copy' added to their title.

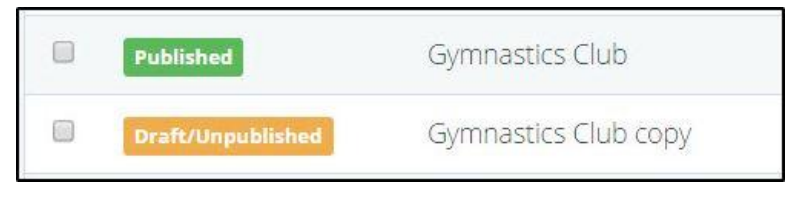

A duplicated club